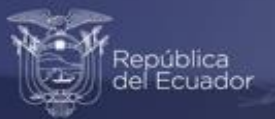

## Instructivo Para acceder al visualizador del Índice de Precios al Productor de Disponibilidad Nacional (IPP-DN)

# Índice de Precios al Productor de Disponibilidad Nacional

Base 2015=100

Estadísticas Económicas

Marzo 2023

www.ecuadorencifras.gob.ec

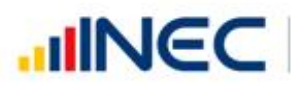

Buenas cifras, mejores vidas

### Instrucciones para acceder al visualizador del Índice de Precios al Productor de Disponibilidad Nacional (IPP-DN)

Buenas cifras, **mejores vidas** 

El Visualizador del IPP-DN presenta de manera dinámica e interactiva los resultados de la operación estadística que mide el comportamiento evolutivo de los precios de los productos generados en y para el mercado interno, desde su ingreso en los diferentes canales de comercialización.

Para acceder al visualizador del IPP-DN se deben seguir los siguientes pasos:

1. Ingresar a la dirección web del INEC: <u>https://www.ecuadorencifras.gob.ec</u> y dar clic en el ícono "Estadísticas".

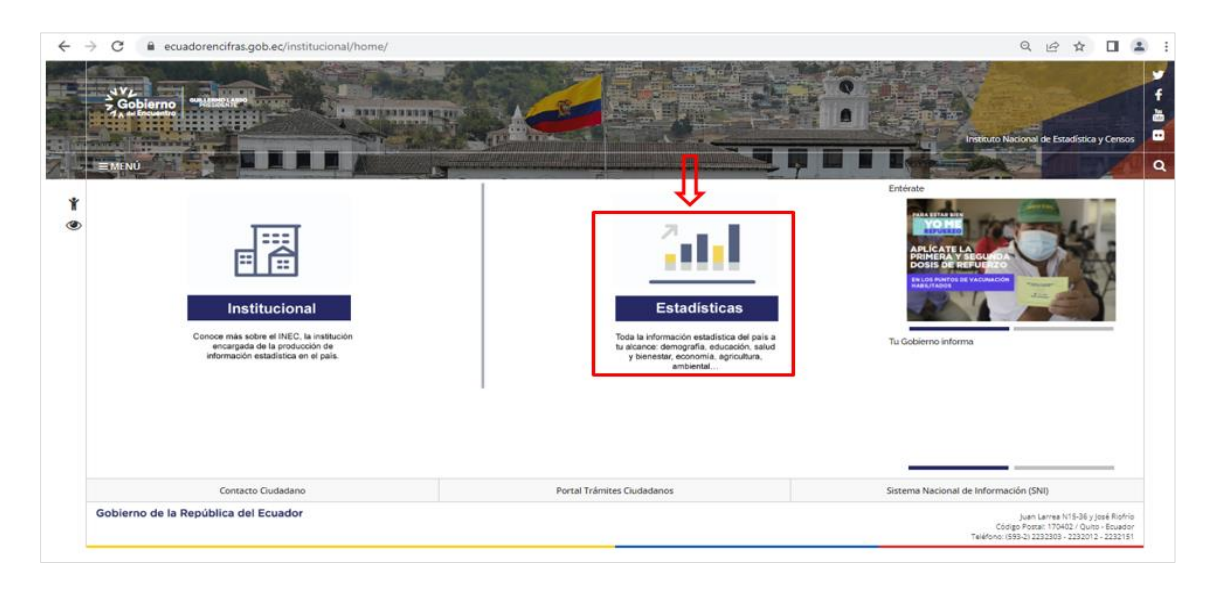

El cual dirige a la página de inicio de la institución.

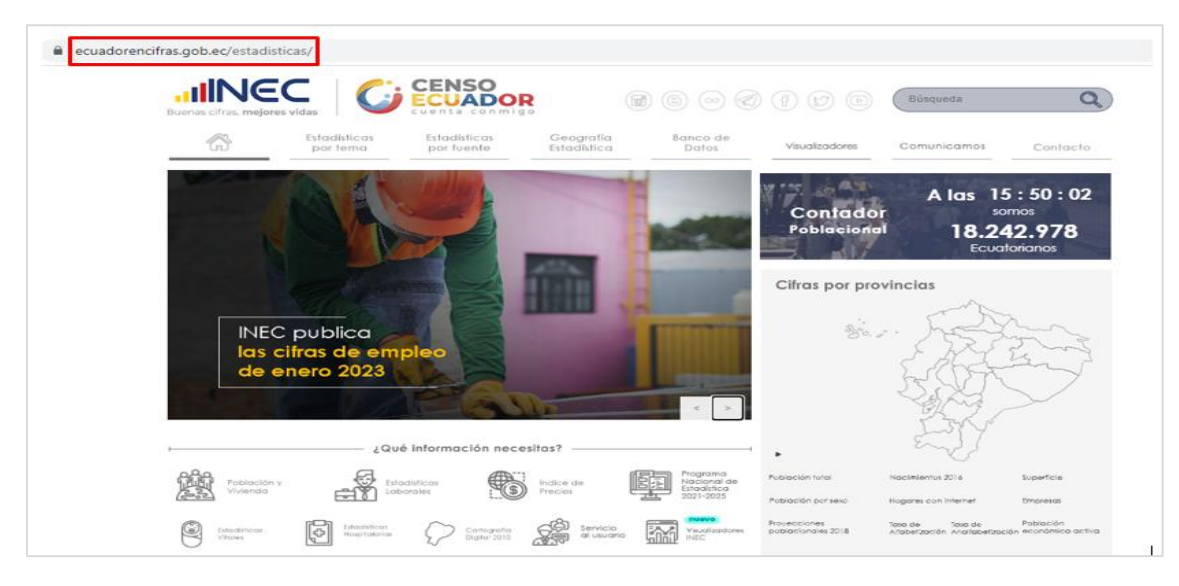

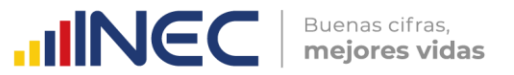

- 2. Desde la página de inicio de la institución, se puede acceder al "Visualizador del Índice de Precios al Productor de Disponibilidad Nacional" de la siguiente manera:
- 2.1. Ingresar al micrositio del Índice de Precios al Productor de Disponibilidad Nacional, al cual se puede acceder mediante las siguientes alternativas:

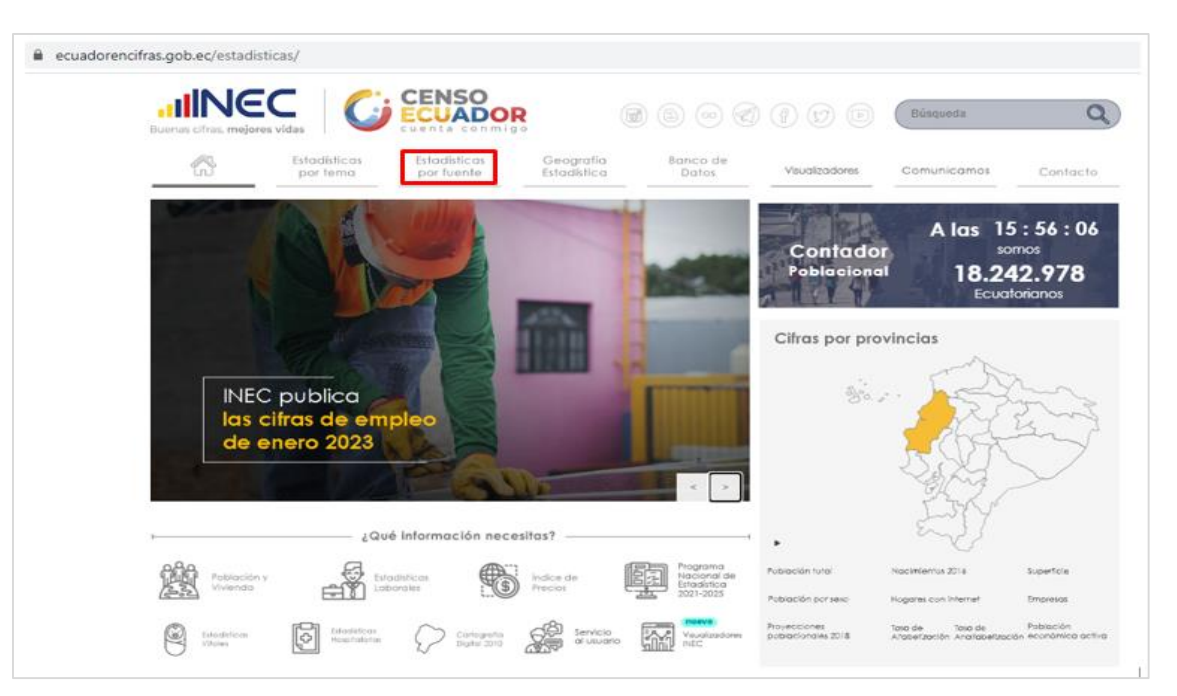

#### • Desde el Menú "Estadísticas por fuente":

En el listado de las operaciones estadísticas y productos que se generan en la institución, dar clic en la opción "Índice de Precios al Productor" de la columna "Encuestas" en el apartado de "Empresas y Establecimientos Económicos".

| Buenas cifras, mejores vidas                                  |                                                                                       |                | Búsqueda                        | C                       |  |
|---------------------------------------------------------------|---------------------------------------------------------------------------------------|----------------|---------------------------------|-------------------------|--|
| Estadísticas Estadístic<br>por tema por fuen                  | as Geografía Banco de<br>Estadística Datos                                            | Visualizadores | Comunicamos                     | Contacto                |  |
| E' Encuestas                                                  | & Censos                                                                              |                | Registros Administrat           | tivos                   |  |
| Hogares                                                       | - Censos de Población y Vivienda                                                      | - Entroc       | das y Solidas Internacion       | oles                    |  |
| - Encuesto Multipropósito                                     | - Censo Nacional Económico                                                            | - Matrin       | nonios v Divorcios              |                         |  |
| - Trabajo Infantil                                            | Conce Manianal Assessments                                                            | blevid         | an uluan u Defuncionen Es       | toler.                  |  |
| - ENSANUT                                                     | · Censo Nacional Agropecuario                                                         | - 1400.01      | os viros y peroriciones re      |                         |  |
| - Ingresos y Gostos                                           | <ul> <li>Censo de Información Ambiental Económica en<br/>GAD Provinciales.</li> </ul> | - Defun        | ciones Generales                |                         |  |
| <ul> <li>Victimización y Percepción de Insecuridad</li> </ul> |                                                                                       | - Recurs       | sos y Actividades de Salu       | Actividades de Salud    |  |
| - Uso del Tiempo                                              | B Estadisticas de Cistasis                                                            | - Cama         | s y Egresos Hospitolorios       |                         |  |
| - Empleo, Desempleo y Subempleo                               | Estadísticas de Sintesis                                                              | - Direct       | orio de Empresos y Estob        | blecimientos            |  |
| - Condiciones de Vida                                         | - Cuento Sotólite de Educación                                                        | - Indice       | de Actividad Registrada         | strada                  |  |
| - Violencia de Género                                         | - Cuento Sotólite de Solud                                                            | Transe         | unite.                          |                         |  |
| - Salud, Bienestar del Adulto Mayor                           | Contraction and Table 1 and Table 1                                                   | - In chinap    | inter de la ferra está esta est | a Información Ambiental |  |
| <ul> <li>Condiciones de Vida – Población GLBTI</li> </ul>     | <ul> <li>Cuento Sotorite del Irobojo no Hermunerodo .</li> </ul>                      | Económ         | Diental                         |                         |  |
| <ul> <li>Estratificación del Nivel Socioeconómico</li> </ul>  | <ul> <li>Indice de Brechas de la Intermediación</li> </ul>                            | - Recist       | ro de Empleo en la Secu         | ridad Sacial 🚥          |  |
| Empresas y establecimientos económicos                        |                                                                                       |                |                                 |                         |  |
| - Comercio Interno                                            |                                                                                       |                |                                 |                         |  |
| - Manufactura y Mineria                                       |                                                                                       |                |                                 |                         |  |
| <ul> <li>Hoteles, Restourantes y Servicios</li> </ul>         |                                                                                       |                |                                 |                         |  |
| - Exhaustiva                                                  |                                                                                       |                |                                 |                         |  |
| - Empresarial                                                 |                                                                                       |                |                                 |                         |  |
| - Edificaciones                                               |                                                                                       |                |                                 |                         |  |
| - Ciencia, Tecnología e Innovación-ACTI                       |                                                                                       |                |                                 |                         |  |
| - Indice de Remuneraciones                                    |                                                                                       |                |                                 |                         |  |
| - Indice de Industria Manufacturera                           |                                                                                       |                |                                 |                         |  |
| - Indice de Precios al Consumidor                             |                                                                                       |                |                                 |                         |  |
| <ul> <li>Indice de Precios de la Construcción</li> </ul>      |                                                                                       |                |                                 |                         |  |
| - Indice de Precios al Productor                              |                                                                                       |                |                                 |                         |  |
| Unidades de producción agropecuaria                           |                                                                                       |                |                                 |                         |  |

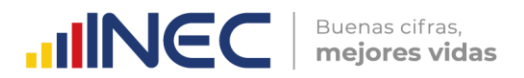

#### • Desde el menú "Estadísticas por tema":

Dar clic en la opción "Precios" de la columna de "Estadísticas Económicas".

| ecuadorencifras.gob.ec/estadisticas/                       |                            |                          |                          |                                                                |                          | ස්       |  |  |  |
|------------------------------------------------------------|----------------------------|--------------------------|--------------------------|----------------------------------------------------------------|--------------------------|----------|--|--|--|
|                                                            |                            |                          | 6000                     | 00                                                             | Búsqueda                 | ٩        |  |  |  |
| Estadísticas<br>por tema                                   | Estadísticas<br>por fuente | Geografia<br>Estadística | Banco de<br>Datos        | Visualizadores                                                 | Comunicamos              | Contacto |  |  |  |
| Estadisticas Sociodemográficas y Social                    | es                         | 🔬 Estadísticas           | Econòmicas               | Ambiente y otras Estadísticas                                  |                          |          |  |  |  |
| Población y migración                                      | • Et                       | tadísticas macroec       | onómicas                 | Ambiente                                                       |                          |          |  |  |  |
| <ul> <li>Pobreza</li> </ul>                                | + Ci                       | ientas económicas        |                          | <ul> <li>Genero y grupos especiales de la población</li> </ul> |                          |          |  |  |  |
| <ul> <li>Trabajo</li> </ul>                                | + Es                       | todísticos de los en     | npresas                  | Tennelasian da la teñerenación i                               |                          |          |  |  |  |
| <ul> <li>Educación</li> </ul>                              | + E1                       | tadisticas sectorial     | es                       | Comun                                                          |                          |          |  |  |  |
| <ul> <li>Vacunación COVID-19</li> </ul>                    | + Fil                      | nanzas públicas, fisi    | cales y estadísticas del | - Eventor                                                      |                          |          |  |  |  |
| <ul> <li>Salud</li> </ul>                                  | sec                        | tor publico              |                          | <ul> <li>Anuaria</li> </ul>                                    | os estadísticos          |          |  |  |  |
| <ul> <li>Ingresos y consumo</li> </ul>                     | + C0                       | smercio internación      | al y balanza de pagos    | + Calidar                                                      | de los Servicios Público | 2        |  |  |  |
| <ul> <li>Protección Social</li> </ul>                      | + Pr                       | recios                   |                          | 1.000.00                                                       |                          | 2        |  |  |  |
| <ul> <li>Asentomientos humanos y vivienda</li> </ul>       | KC                         | encia tecnología e il    | nnovación                |                                                                |                          |          |  |  |  |
| <ul> <li>Justicia y crimen</li> </ul>                      |                            | eriere inscrininglis eri |                          |                                                                |                          |          |  |  |  |
| <ul> <li>Condiciones de vida y problemos social</li> </ul> | ed.                        |                          |                          |                                                                |                          |          |  |  |  |
| <ul> <li>Uso del tiempo</li> </ul>                         |                            |                          |                          |                                                                |                          |          |  |  |  |

El cual dirige al link: <u>https://www.ecuadorencifras.gob.ec/precios/</u>, en donde se visualizan todos los indicadores de precios que se generan en la institución; dar clic en "Índice de Precios al Productor de Disponibilidad Nacional".

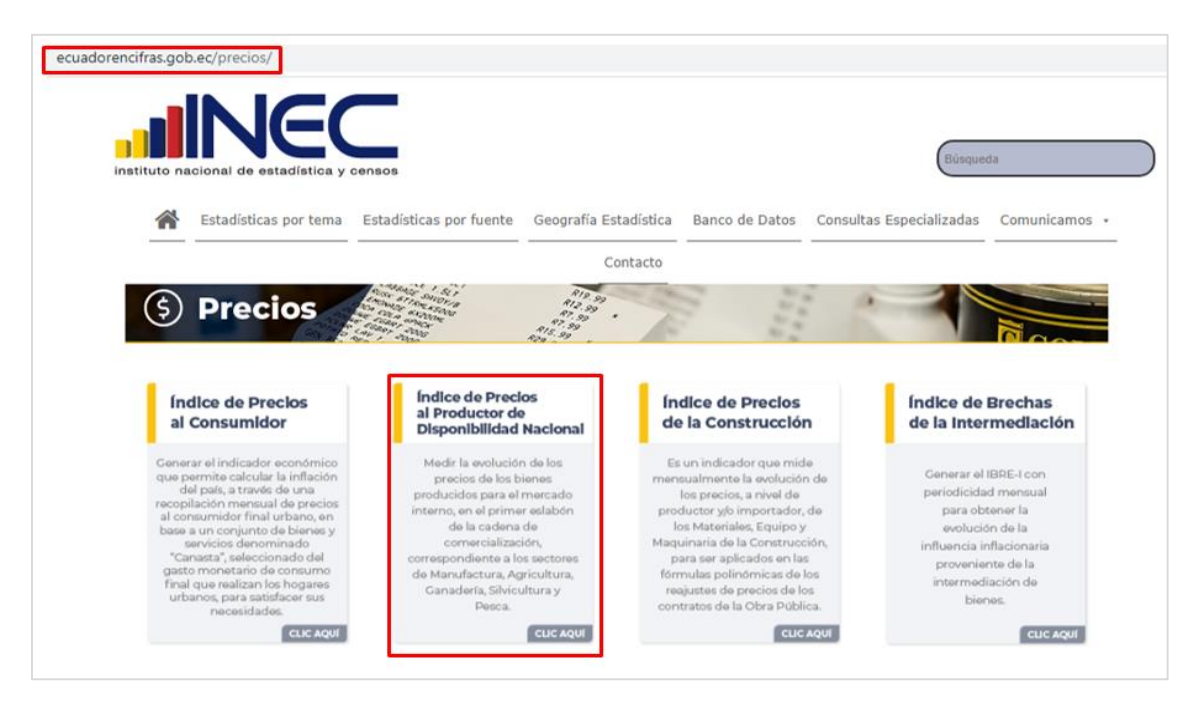

Una vez ubicados en el micrositio del IPP-DN, en el link: https: //www.ecuadorencifras.gob.ec//indice-de-precios-al-productor-de-disponibilidadnacional/, presionar el enlace al visualizador ubicado en el costado izquierdo superior del banner.

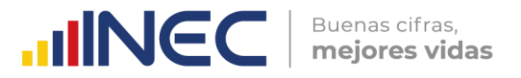

| O A https://www.ecuadorencifras.gob.ec/in                                                                                                | dice-de-precios-al-productor-de-dispo | onibilidad-nacional/  |                |                                                   | 150% క్                 |
|----------------------------------------------------------------------------------------------------|---------------------------------------|-----------------------|----------------|---------------------------------------------------|-------------------------|
|                                                                                                    | censos                                |                       |                | Búsquee                                           | da                      |
| Estadísticas por tema                                                                                                    | Estadísticas por fuente               | Geografía Estadística | Banco de Datos | Consultas Especializadas                          | Comunicamos 🔹           |
|                                                                                                    | A                                     | Contacto              |                | 2                                                 | 2                       |
| Sistema de Indicadores de la<br>Producción (SIPRO)<br>indice de Precios al Productor de                                                  |                                       | /isualizador 尚        | Clic<br>aquí   |                                                   |                         |
| Índice de Precios al Productor de<br>Disponibilidad Nacional<br>Producción de la Industria Manufac<br>Puestos de Trabajo, Horas Trabajar | turera<br>das y                       | ′isualizador ไ้       | Clic<br>aqui   | Índice de Prec<br>al Productor (<br>Disponibilida | ios<br>de<br>d Nacional |
| Remuneraciones                                                                                                    |                                       |                       |                | (IPP - DN)                                        |                         |
| Empresariales                                                                                                    |                                       |                       |                |                                                   |                         |
| Censo Nacional Económico                                                                                                    |                                       | and the second for    |                |                                                   | Contra a                |
| Encuesta Exhaustiva                                                                                                    |                                       |                       |                |                                                   |                         |
| Directorio de Empresas                                                                                                    |                                       | INSTRUCTIVO DEL       |                |                                                   |                         |
| Ciencia Tecnología e Innovación                                                                                                    |                                       |                       |                |                                                   |                         |

#### Se despliega la siguiente pantalla:

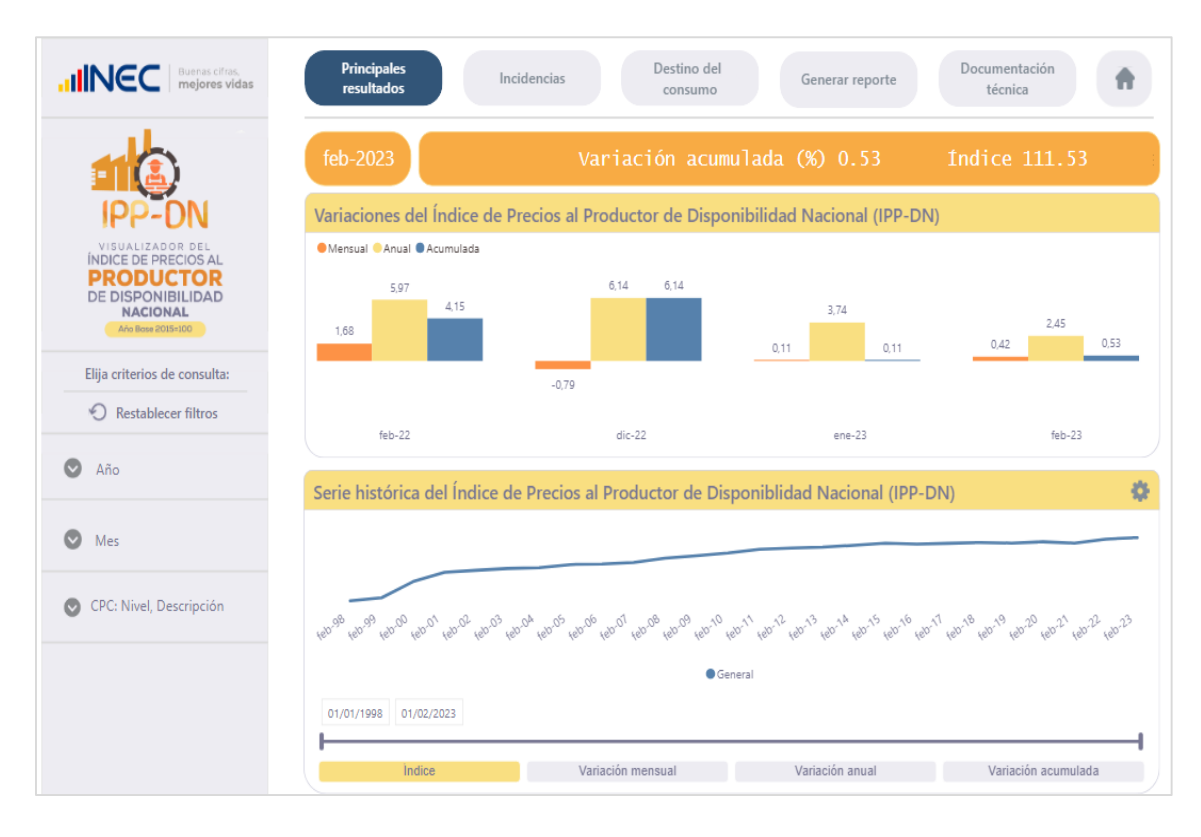

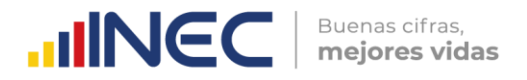

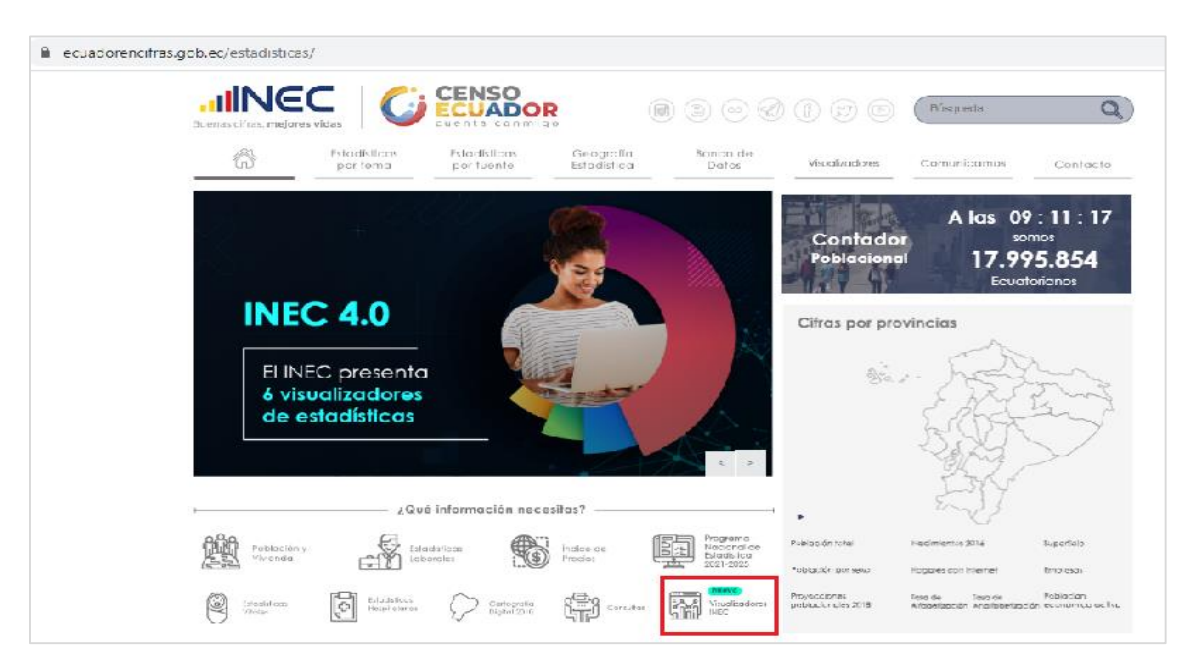

2.2. Desde la pantalla principal, dar clic en "Visualizadores INEC".

En el apartado "Visualizador del Índice de Precios al Productor de Disponibilidad Nacional" se tiene dos opciones: ingresar directamente al visualizador o acceder al tutorial sobre sus funcionalidades.

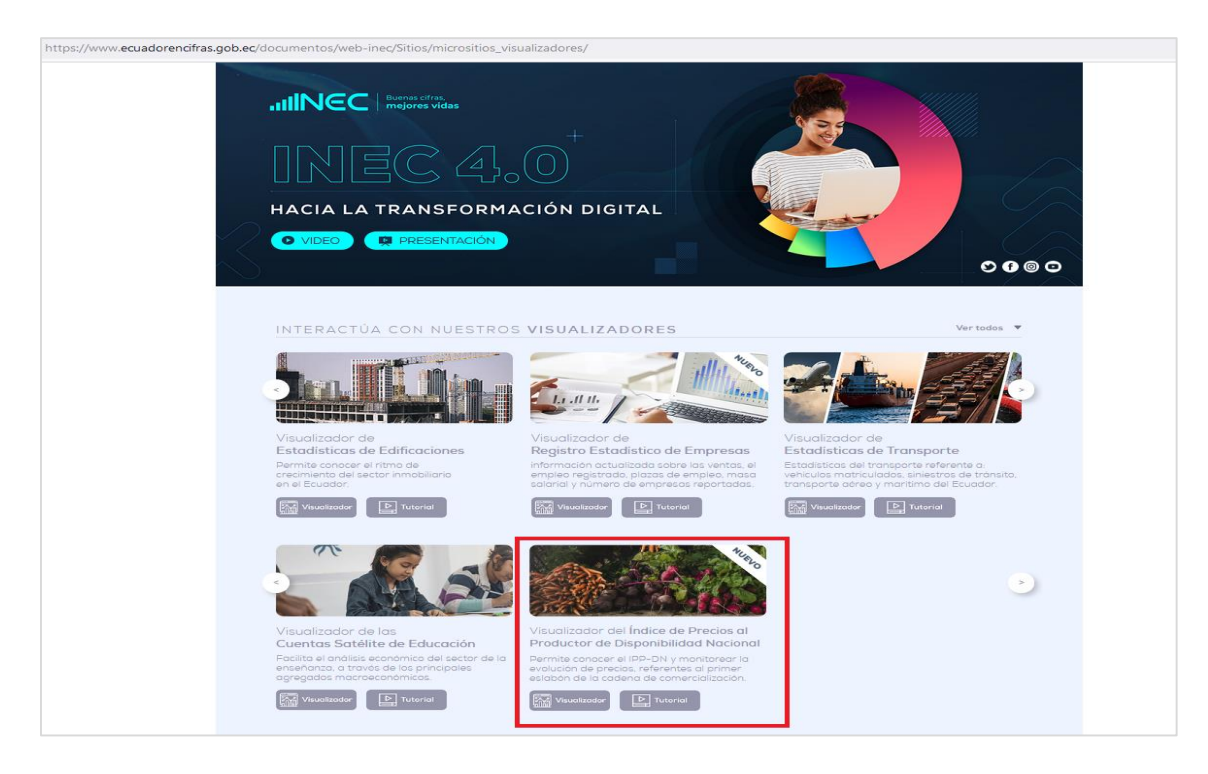

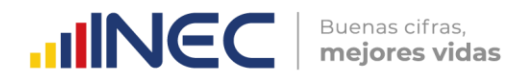

| Buenas citras,<br>mejores vidas                                                                          | Principales<br>resultados In                       | cidencias Destino del consumo                                                | Generar reporte                         | Documentación<br>técnica              |
|----------------------------------------------------------------------------------------------------|----------------------------------------------------|------------------------------------------------------------------------------|-----------------------------------------|---------------------------------------|
|                                                                                                    | feb-2023                                           | Variación acur                                                               | mulada (%) 0.53                         | Indice 111.53                         |
| IPP-DN                                                                                                   | Variaciones del Índice de l                        | Precios al Productor de Dispo                                                | onibilidad Nacional (IPP-DN             | )                                     |
| VISUALIZADOR DEL<br>INDICE DE PRECIOS AL<br>PRODUCTOR<br>DE DISPONIBILIDAD<br>NACIONAL<br>Ao Benz 205-00 | Mensual Anual Acumulada     5,97     4,15     1,68 | 6.14 6.14                                                                    | 3.74                                    | 2,45                                  |
| Elija criterios de consulta:                                                                             |                                                    | -0,79                                                                        |                                         |                                       |
| Restablecer filtros                                                                                      | feb-22                                             | dic-22                                                                       | ene-23                                  | feb-23                                |
| 🛇 Año                                                                                                    | Serie histórica del Índice d                       | le Precios al Productor de Di                                                | sponiblidad Nacional (IPP-D             | N) 🔅                                  |
| 🕑 Mes                                                                                                    |                                                    |                                                                              |                                         |                                       |
| CPC: Nivel, Descripción                                                                                  | 1200 120 1200 1200 1200 1200 1200 1200             | 1004 4005 40006 400 <sup>01</sup> 400.08 400 <sup>09</sup> 400 <sup>10</sup> | 16011 16012 16013 16014 16015 16016 160 | 17 480-18 480-19 480-20 480-22 480-23 |
|                                                                                                    |                                                    | • G                                                                          | ieneral                                 |                                       |
|                                                                                                    | 01/01/1998 01/02/2023                              |                                                                              |                                         |                                       |
|                                                                                                    | Indice                                             | Variación mensual                                                            | Variación anual                         | Variación acumulada                   |

Al presionar el botón "Visualizador" se despliega la siguiente pantalla:

A continuación, se procede a explicar la estructura del visualizador:

En la parte superior se visualiza cinco módulos que se agrupan de la siguiente manera:

- Módulos para la exposición de resultados
  - 1. Principales resultados
  - 2. Incidencias
  - 3. Destino del consumo
- Módulo para descarga de datos
  - 4. Generar reporte
- Módulo para la revisión de anexos y referencias
  - 5. Documentación técnica

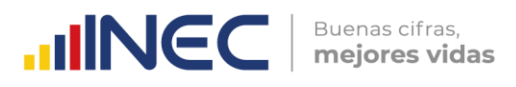

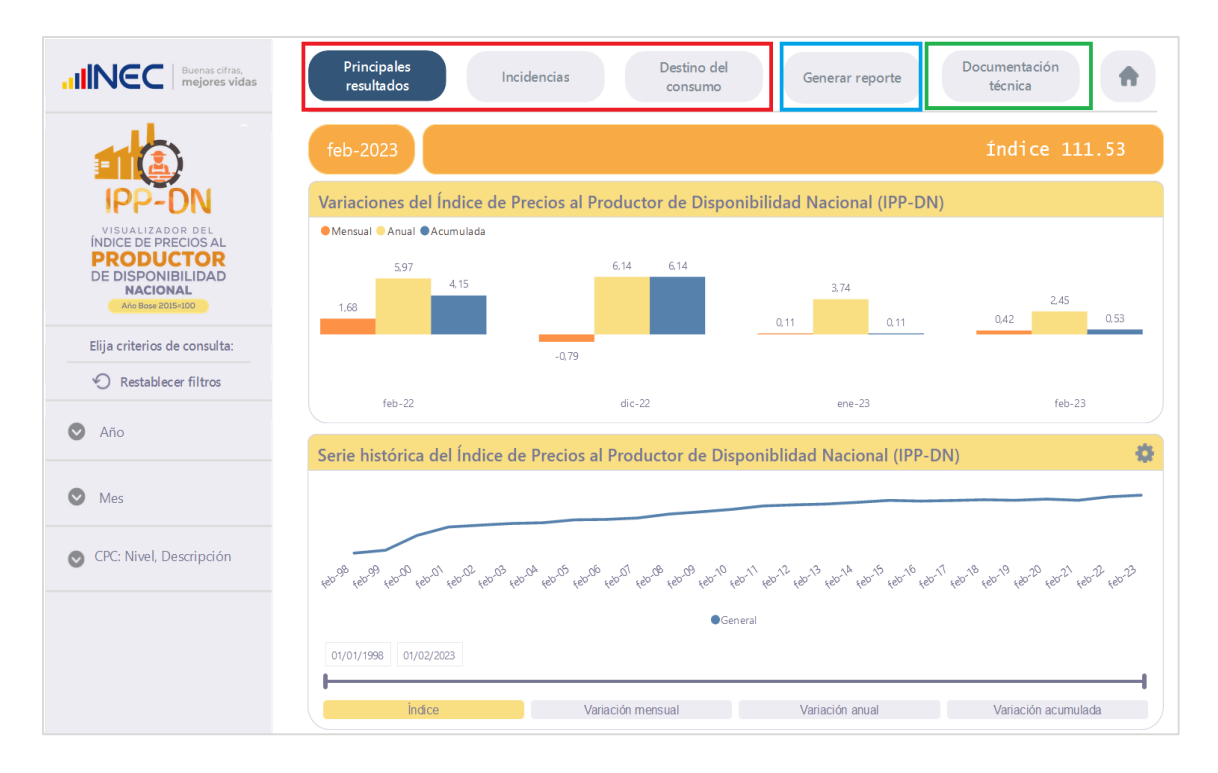

Cabe mencionar que, para solventar cualquier duda sobre la terminología encontrada en el visualizador, se puede acceder al apartado de "Preguntas frecuentes" en el módulo "Documentación técnica".

Adicionalmente, en la parte lateral izquierda se presentan una serie de filtros para la búsqueda.

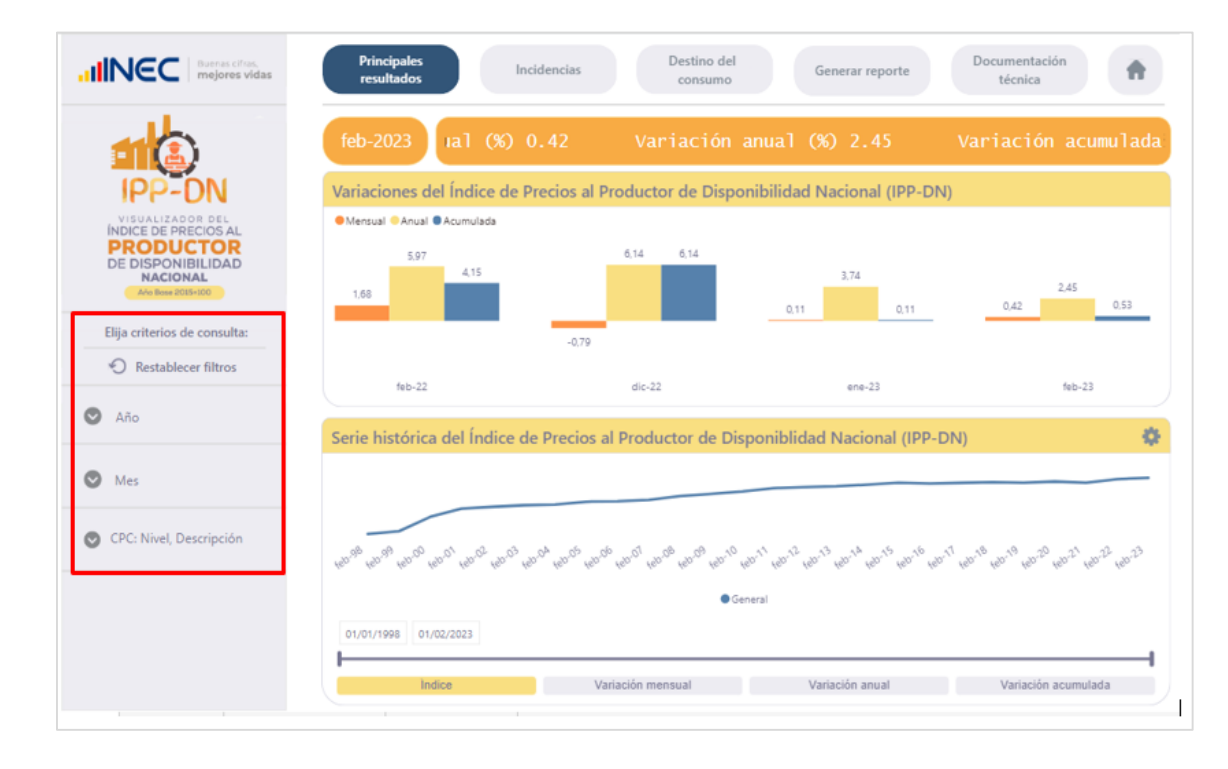

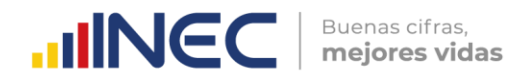

#### 1. Principales resultados

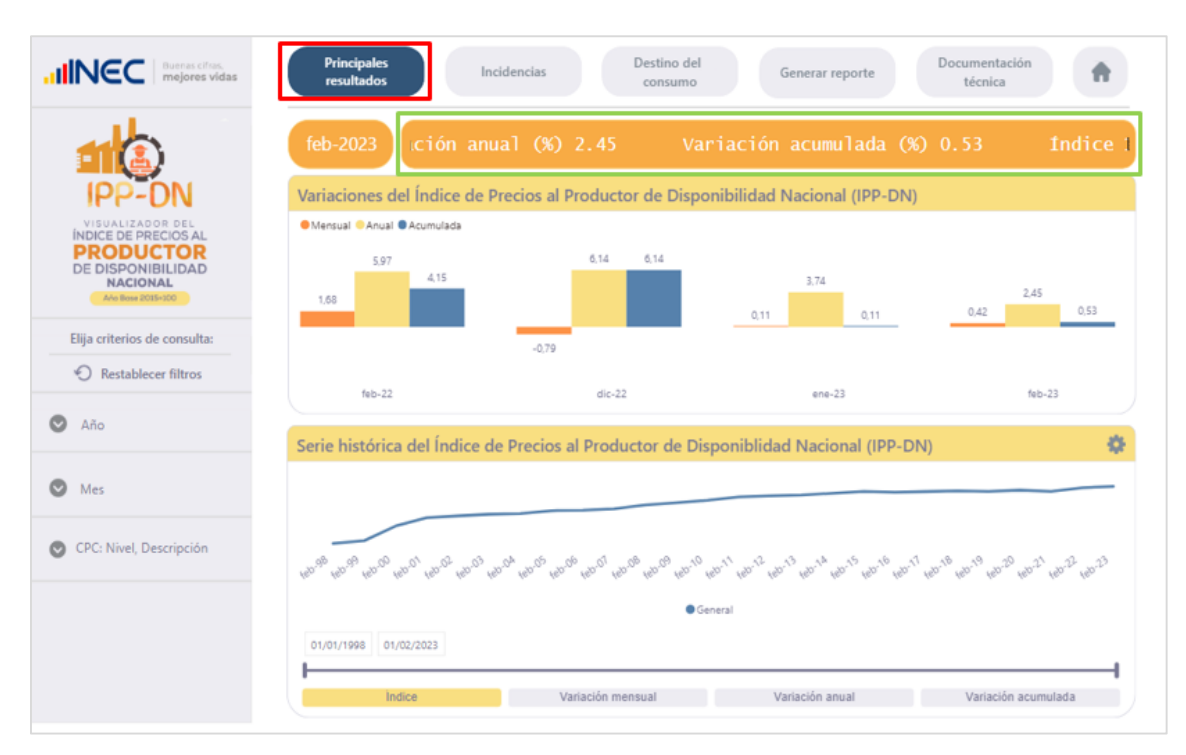

Este módulo brinda un resumen general de los resultados del periodo.

En la parte superior (recuadro marcado con verde en la imagen) se exponen los indicadores correspondientes al periodo de selección.

A continuación, en el gráfico de barras se presentan las tres variaciones calculadas del IPP-DN: variación mensual, variación anual y variación acumulada para cuatro periodos de comparación de acuerdo al mes de selección. En la parte inferior se visualiza una serie de tiempo, la cual contiene información histórica a nivel General de los indicadores "Índice", "Variación mensual", "Variación anual" y "Variación acumulada".

Los filtros con los que se puede interactuar en este módulo son: Año, Mes y CPC: Nivel, Descripción (bloque extremo izquierdo). La información cargada de manera predeterminada son los resultados del índice a nivel general; sin embargo, se puede interactuar con el filtro "CPC Nivel Descripción" por secciones, divisiones, grupos y clases de la CPC Rev. 2.0 y se actualizará los resultados de acuerdo a la opción seleccionada.

#### 2. Incidencias

El módulo Incidencias muestra las estadísticas sobre las secciones por productos a nivel Nacional que más aportaron a la variación del IPP-DN.

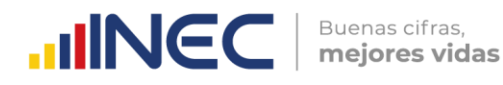

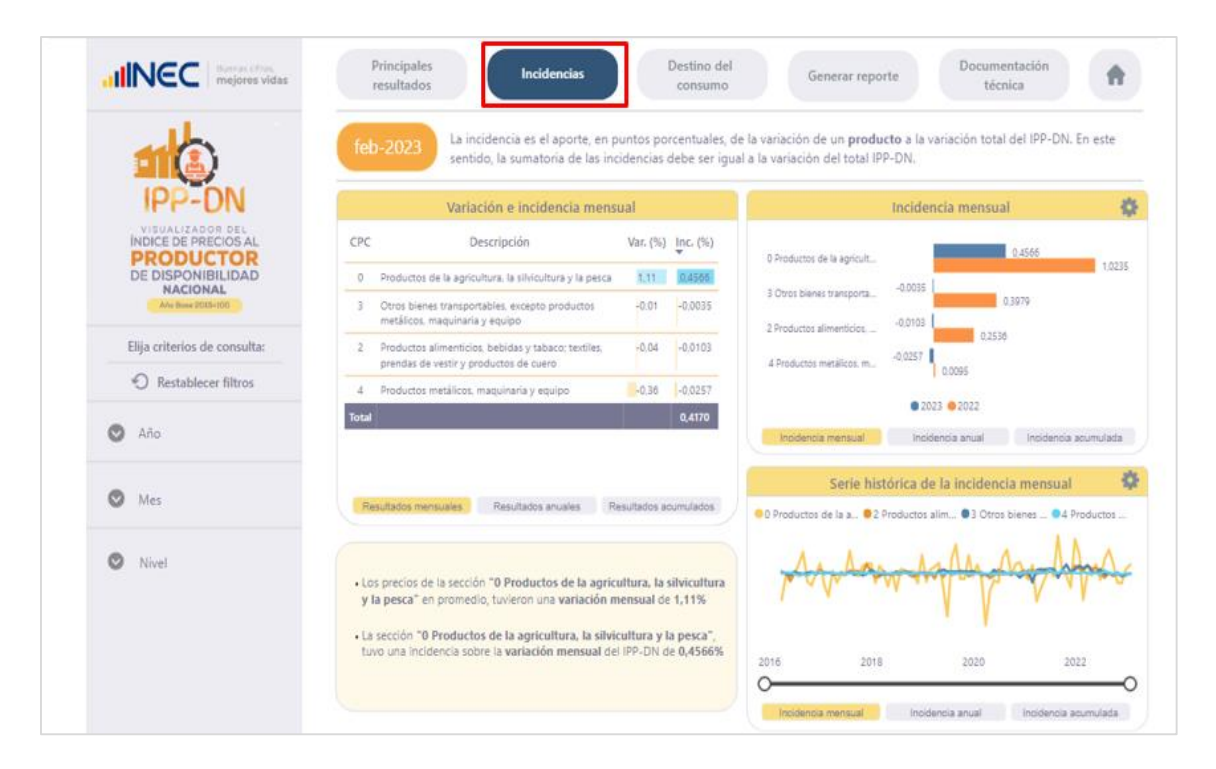

Este apartado contiene una tabla con las variaciones e incidencias a nivel de secciones de la CPC; el tipo de variación e incidencia que se pretende visualizar se controla con los botones inferiores (resultados mensuales, anuales o acumulados).

En la parte inferior, la caja de comentarios dinámicos realza la información más relevante según la selección actual, el primer comentario destaca la mayor variación; mientras que, el segundo hace lo propio con la mayor incidencia; por ejemplo, al seleccionar en el panel de filtros el año 2023, el mes de febrero y "Resultados mensuales" en el selector de la tabla, se tiene que en promedio los precios de la sección "O Productos de la agricultura, la silvicultura y la pesca" tuvieron una variación mensual de 1,11%; mientras que, por el lado de las incidencias, la misma sección fue la que más aportó sobre la variación mensual del IPP-DN con 0,4566%.

En el costado superior derecho se presenta un gráfico de barras agrupadas para comparar los distintos tipos de incidencia por sección entre años. Finalmente, este módulo cuenta con una serie histórica (apartado inferior derecho) para evidenciar la evolución en los distintos tipos de incidencias de las secciones de la CPC.

Los filtros con los que se puede interactuar en este módulo son: Año, Mes y Nivel. La información cargada de manera predeterminada son los resultados a nivel de sección de la CPC; sin embargo, se puede interactuar con el filtro "Nivel" para obtener los resultados por divisiones y grupos de la CPC Rev. 2.0.

#### 3. Destino del consumo

El siguiente módulo Destino del consumo, permite observar los distintos indicadores según el destino de consumo de los productos que conforman el IPP-DN.

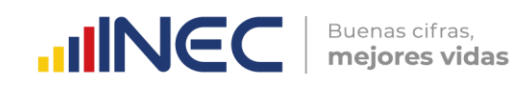

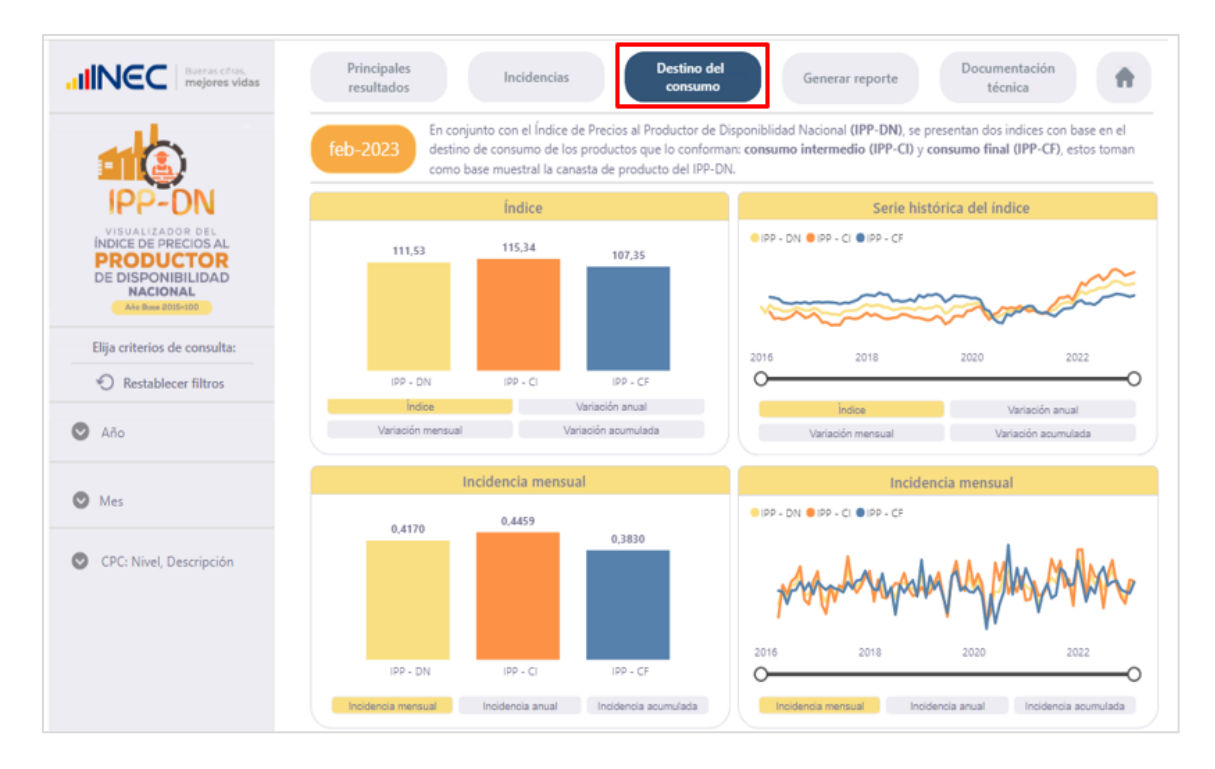

Los 3 grupos de análisis son:

- Índice de Precios al Productor de Disponibilidad Nacional (IPP-DN)
- Consumo Intermedio (IPP-CI)
- Consumo Final (IPP-CF)

Este módulo se compone de la siguiente manera, en el primer segmento o "piso superior" se encuentran representados los índices y variaciones; mientras que, el segundo segmento o "piso inferior" muestra las incidencias.

Los datos se presentan en dos dinámicas de visualización: un resumen del mes de selección y una serie histórica del periodo seleccionado.

Los filtros con los que se puede interactuar en este módulo son: Año, Mes y CPC: Nivel, Descripción; interactuando con el filtro de "CPC: Nivel, Descripción" se pueden obtener los resultados a nivel General, Sección, División, Grupo o Clase de la CPC.

#### 4. Generar reporte

El módulo Generar reporte, posee cubos de información para la consulta y descarga de datos del IPP-DN, IPP-CI e IPP-CF.

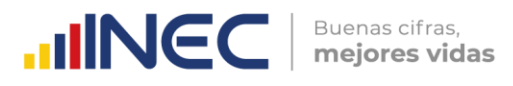

| HINEC Bueras cirios.<br>mejores vidas                                                                        | Principales<br>resultados          | Incidencias                        | Destino del<br>consumo       | Generar reporte                                                                                                    | Documentación<br>técnica           |
|----------------------------------------------------------------------------------------------------|------------------------------------|------------------------------------|------------------------------|----------------------------------------------------------------------------------------------------|------------------------------------|
| 1                                                                                                    | feb-2023 I anu                     | ial (%) 2.45                       | Variación                    | actinia radia (10) 0.5                                                                                              | 3 Indice 111.                      |
| IPP-DN                                                                                                    | Variaciones del Índic              | e de Precios al Produ              | ctor de Disponibil           | lidad Nacional (IPP-DN)                                                                                             |                                    |
| VISUALIZADOR BEL<br>INDICE DE PRECIOS AL<br>PRODUCTOR<br>DE DISPONIBILIDAD<br>NACIONAL<br>Are Issue 2005-100 | Mensual Acumulac 5.97 4.15 1.68    | 6,14                               | ő,14                         | 0.11 0.11                                                                                                    | 2.45                               |
| Elija criterios de consulta:                                                                                 |                                    | -0.79                              |                              |                                                                                                    |                                    |
| Restablecer filtros                                                                                          | feb-22                             | di                                 | c-22                         | ene-23                                                                                                    | feb-23                             |
| 🛇 Айо                                                                                                    | Serie histórica del Índ            | dice de Precios al Pro             | ductor de Disponi            | iblidad Nacional (IPP-DN)                                                                                           | •                                  |
| 🕑 Mes                                                                                                    |                                    |                                    |                              |                                                                                                    |                                    |
| OPC: Nivel, Descripción                                                                                      | 140-09 140-09 140-00 140-01 140-02 | 400.03 400.04 400.05 400.06 400.00 | 1000 100 100 100 10 100 11 1 | 20 <sup>-12</sup> 120 <sup>-13</sup> 120 <sup>-14</sup> 120 <sup>-15</sup> 120 <sup>-16</sup> 120 <sup>-17</sup> 12 | 1018 10019 10029 10027 10022 10022 |
|                                                                                                    |                                    |                                    | General                      |                                                                                                    |                                    |
|                                                                                                    | 01/01/1998 01/02/2023              |                                    |                              |                                                                                                    |                                    |
|                                                                                                    | Indice                             | Variación                          | mensual                      | Variación anual                                                                                                    | Variación acumulada                |

Una vez dentro del cubo de información se observa que se encuentran precargadas las columnas para la generación del reporte; las cuales brindan información sobre Año, Mes, Nivel, Cód. CPC, Descripción CPC y la opción seleccionada en el filtro de Indicador, de manera predeterminada se encuentra cargada la información del Índice. Los resultados que se presentan son para el Índice de Precios al Productor de Disponibilidad Nacional (IPP- DN), Consumo Intermedio (IPP-CI) y Consumo Final (IPP-CF).

| mejores vidas               | Section       |          |             | Grupo                                                                                  |                      | cluse                      |    |
|-----------------------------|---------------|----------|-------------|----------------------------------------------------------------------------------------|----------------------|----------------------------|----|
|                             | Todas         |          | `           | Todas Todas                                                                            | ~                    | Todas                      | `` |
|                             | En la present | e pestañ | ia, usted j | oodrá descargar consultas personalizadas sobre los indicadore                          | s: Índice de Precios | al Productor e Incidencias | i. |
| VISUALIZADOR DEL            |               |          | PP-DN       | IPP-CI                                                                                 |                      | IPP-CF                     |    |
| PRODUCTOR                   |               |          |             |                                                                                        |                      |                            | -  |
| DE DISPONIBILIDAD           | Año Mes       | Nivel    | Cód.        | Descripción CPC                                                                        | Índice               |                            |    |
| Año Base 2015=100           | 2023 enero    | General  | Total       | General                                                                                | 111,07               |                            |    |
|                             |               | Sección  | 0           | Productos de la agricultura, la silvicultura y la pesca                                | 109.65               |                            |    |
|                             |               |          | 2           | Productos alimenticios, bebidas y tabaco; textiles, prendas de vestir y productos de o | uero 106,81          |                            |    |
| Indicador                   |               |          | 3           | Otros bienes transportables, excepto productos metálicos, maquinaria y equipo          | 118,31               |                            |    |
|                             |               |          | 4           | Productos metálicos, maquinaria y equipo                                               | 113.95               |                            |    |
| the established a secondary |               | División | 01          | Productos de la agricultura, la horticultura y la jardinería comercial                 | 116,97               |                            |    |
| lija criterios de consulta: |               |          | 02          | Animales vivos y productos animales (excepto came)                                     | 126,52               |                            |    |
| C Restablecer filtros       |               |          | 03          | Productos de la silvicultura y la extracción de madera                                 | 76,97                |                            |    |
| 0                           |               |          | 04          | Peces y otros productos de la pesca                                                    | 93,56                |                            |    |
|                             |               |          | 21          | Carne, pescado, frutas, hortalizas, aceites y grasas                                   | 105,77               |                            |    |
| Año                         |               |          | 22          | Leche, productos lácteos y productos de huevos                                         | 106.44               |                            |    |
|                             |               |          | 23          | Productos de molinería y almidones y sus productos; otros productos alimenticios       | 107,82               |                            |    |
|                             |               |          | 24          | Bebidas                                                                                | 114,25               |                            |    |
| Mos                         |               |          | 25          | Productos del tabaco                                                                   | 129,41               |                            |    |
| 111.5                       |               |          | 26          | Hilados e hilos; tejidos de fibras textiles, incluso afelpados                         | 106,87               |                            |    |
|                             |               |          | 27          | Artículos textiles (excepto prendas de vestir)                                         | 102,45               |                            |    |
|                             |               |          | 20          | Taildes de punte e canchilles provides de unstis                                       | 105.27               |                            |    |

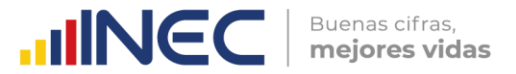

Para seleccionar un indicador distinto o seleccionar varios, se acude al panel de filtros al apartado "Indicador". Una vez seleccionados los indicadores, se procede a filtrar el reporte por Año, Mes y Nivel CPC.

Por ejemplo, para generar el reporte del índice para el mes de febrero 2023 a nivel CPC por división, se procede a interactuar con el panel de filtros (panel lateral izquierdo) y de esta manera quedaría listo el reporte.

| INCC mejores vidas           | Seccion              |                  | División                         | visión Grupo                 |                              |                | Clase                      |     |  |
|------------------------------|----------------------|------------------|----------------------------------|------------------------------|------------------------------|----------------|----------------------------|-----|--|
|                              | Todas                | ~                | Todas                            | ~                            | Todas                        | ~              | Todas                      | -   |  |
|                              | En la presente pest  | aña, usted podrá | descargar consultas p            | personalizadas sob           | re los indicadores: Índic    | e de Precios a | I Productor e Incidencias. | - ( |  |
| IPP-DN                       |                      | IPP-DN           |                                  |                              | P-CI                         |                | IPP-CF                     |     |  |
| NDICE DE PRECIOS AL          |                      |                  |                                  |                              |                              |                |                            | 6   |  |
| DE DISPONIBILIDAD            | Año Mes Nive         | Cód. CPC         |                                  | Descripción CPC              |                              | Índice         |                            |     |  |
| Adv Birts 20154020           | 2023 febrero Divisio | ón 01 Produ      | uctos de la agricultura. la ho   | rticultura y la jardinaría o | omercial                     | 116,42         |                            |     |  |
|                              |                      | 02 Anima         | ales vivos y productos anim      | ales (excepto carne)         |                              | 133,12         |                            |     |  |
|                              |                      | 03 Produ         | actos de la silvicultura y la el | stracción de madera          |                              | 76,97          |                            |     |  |
|                              |                      | 04 Peces         | y otros productos de la pes      |                              | 103,56                       |                |                            |     |  |
| Indicador                    |                      | 21 Carne         | pescado, frutas, hortalizas,     |                              | 105.73                       |                |                            |     |  |
|                              |                      | 22 Leche         | , productos lácteos y produ      |                              | 106.73                       |                |                            |     |  |
| Elija criterios de consulta: |                      | 23 Produ         | actos de molinería y almidor     | nes y sus productos; otro    | s productos alimenticios     | 109.15         |                            |     |  |
|                              |                      | 24 Bebid         | las                              |                              |                              | 111,94         |                            |     |  |
| C Restablecer filtros        |                      | 25 Produ         | uctos del tabaco                 |                              |                              | 129,41         |                            |     |  |
|                              |                      | 26 Hiladi        | os e hilos: tejidos de fibras t  | extiles, incluso afelpados   |                              | 106.13         |                            |     |  |
| 122                          |                      | 27 Articu        | los textiles (excepto prenda     | is de vestir)                |                              | 103,57         |                            |     |  |
| Ano                          |                      | 28 Tejido        | os de punto o ganchillo; pre     | ndas de vestir               |                              | 105.47         |                            |     |  |
|                              |                      | 29 Cuerd         | y productos de cuero; calz       | ado                          |                              | 84.66          |                            |     |  |
|                              |                      | 31 Produ         | uctos de madera, corcho, pa      | ja y materiales trenzable    | É .                          | 115.25         |                            |     |  |
| Mes                          |                      | 32 Pasta         | de papel, papel y producto       | s de papel; impresos y ar    | tículos similares            | 110.50         |                            |     |  |
|                              |                      | 33 Produ         | actos de horno de coque: pr      | oductos de petróleo refi     | nado; combustibles nucleares | 178,33         |                            |     |  |
|                              |                      | 34 Produ         | ictos químicos básicos           |                              |                              | 164,67         |                            |     |  |

También se cuenta con la opción de interactuar con los selectores ubicados en la parte superior de la página.

| INCC mejores vidas                                                 | Todas              |                         | V Todas                               | on V                                       | Todas                           | ~               | Todas                       | ~ |
|--------------------------------------------------------------------|--------------------|-------------------------|---------------------------------------|--------------------------------------------|---------------------------------|-----------------|-----------------------------|---|
|                                                                    | En la presente pes | taña, u                 | sted podrå descargar o                | onsultas personalizadas sob                | re los indicadores: <b>Índi</b> | ce de Precios a | al Productor e Incidencias. | ( |
| IPP-DN                                                             |                    | IPP-                    | DN                                    | IPF                                        | P-CI                            |                 | IPP-CF                      |   |
| INDICE DE PRECIOS AL<br>PRODUCTOR<br>DE DISPONIBILIDAD<br>NACIONAL | Año Mes Nh         | vel Có                  | d. CPC                                | Descripción CPC                            |                                 | Índice          |                             | G |
| Ave Base 2015-100                                                  | 2023 febrero Divis | ilón 01                 | Productos de la agri                  | cultura, la horticultura y la jardinería o | omercial                        | 116,42          |                             |   |
|                                                                    |                    | 02                      | Animales vivos y pro                  | ductos animales (axcepto carne)            |                                 | 133.12          |                             |   |
|                                                                    | 03 Productos de    |                         |                                       | cultura y la extracción de madera          |                                 | 76,97           |                             |   |
| Indicador                                                          |                    | 0.4                     | Peces y otros produ                   | itos de la pesca                           |                                 | 103.56          |                             |   |
|                                                                    |                    | 21 Carne, pescado, frut |                                       |                                            |                                 | 105.73          |                             |   |
|                                                                    |                    | 22                      | Leche, productos lác                  | teos y productos de huevos                 |                                 | 106,73          |                             |   |
| Elija criterios de consulta:                                       |                    | 23                      | Productos de moline                   | ena y almidones y sus productos: otro      | s productos #imenticios         | 109.16          |                             |   |
| O 0 4 12                                                           |                    | 24                      | sepidas<br>Destructure del technologi |                                            |                                 | 111.94          |                             |   |
| U Restablecer filtros                                              |                    | 25                      | Productos del tabaci                  | or da Elsar taidilar indura alabaadaa      |                                 | 129/41          |                             |   |
|                                                                    |                    | 20                      | Anio los textilos las                 | us de nores textres, incluso arespecto     |                                 | 102.57          |                             |   |
| Año                                                                |                    | 20                      | Talidat da nueto o o                  | anchillo: neandar da vartir                |                                 | 105.47          |                             |   |
|                                                                    |                    | 20                      | Cuero y productos d                   | e cuero: caltado                           |                                 | 84.65           |                             |   |
|                                                                    |                    | 31                      | Productos de mader                    | a corcho paia y materiales trenzable       | ř.                              | 115.25          |                             |   |
| Mas                                                                |                    | 32                      | Pasta de papel, pape                  | I y productos de papel: impresos y ar      | tículos similares               | 110.50          |                             |   |
|                                                                    |                    | 33                      | Productos de horno                    | de coque: productos de petrôleo refi       | nado: combustibles nucleares    | 178.33          |                             |   |
|                                                                    |                    |                         |                                       |                                            |                                 |                 |                             |   |

Con estos se puede segmentar el reporte según las categorías deseadas. Por ejemplo, con la configuración anterior, se puede visualizar solo los productos que pertenecen a la sección 0 "Productos de la agricultura, la silvicultura y la pesca" y división 01 "Productos de la agricultura, la horticultura y la jardinería comercial"; de esta manera se genera un reporte personalizado.

Buenas cifras, **mejores vidas** 

| MINEC Durnas offeas,<br>mejores vidas | Sección<br>O Productos de la agric 🗸        | División<br>01 Productos de la agri 🗡        | Grupo<br>Todas V                     | Clase<br>Todas V                   |
|---------------------------------------|---------------------------------------------|----------------------------------------------|--------------------------------------|------------------------------------|
|                                       | En la presente pestaña, usted podrá o       | descargar consultas personalizadas sol       | bre los indicadores: Índice de Preci | os al Productor e Incidencias. (i) |
| IPP-DN                                | IPP-DN                                      | IP                                           | P-CI                                 | IPP-CF                             |
| PRODUCTOR<br>DE DISPONIBILIDAD        | Año Mes Nivel Cód. CPC                      | Descripción CPC                              | Indice                               | 6                                  |
|                                       |                                             |                                              |                                      |                                    |
| Elija criterios de consulta:          |                                             |                                              |                                      |                                    |
| C Restablecer filtros                 |                                             |                                              |                                      |                                    |
| Año                                   |                                             |                                              |                                      |                                    |
| 🛇 Mes                                 |                                             |                                              |                                      |                                    |
| Nivel CPC                             | Nota: La información disponible para 'Incid | lencias' se da en la segmentación geográfica | 'Nacional' y en el nivel 'División'. |                                    |

Para descargar la información en formato Excel, se acude al ícono de descarga ubicado en la esquina superior derecha de la tabla, se selecciona los 3 puntos y luego clic en "Exportar datos".

| Derra cha<br>mejores vidas                                                                                                    | Sección<br>O Productos de la agric V<br>En la presente pestaña, usted podrá desca<br>IPP-DN                                    | División<br>O1 Productos de la agri V<br>Irgar consultas personalizadas sobre los indice<br>IPP-CI | adores: Índice de Precios al Pro | Clase<br>Todas v<br>ductor e Incidencias (i<br>IPP-CF |                                                                                                    |
|----------------------------------------------------------------------------------------------------|----------------------------------------------------------------------------------------------------|----------------------------------------------------------------------------------------------------|----------------------------------|-------------------------------------------------------|----------------------------------------------------------------------------------------------------|
| INDICE DE PRECIÓS AL<br>PRODUCTOR<br>DISPONIBILIDAD<br>NACIONAL<br>AR BRE 205400<br>Maine 205400<br>Maine 205400<br>Elja criterios de consulta: | Año         Mes         Nivel         Cód. CPC           2023         febrero         División         01         Productos de | Descripción CPC                                                                                    | Índice<br>116.42                 |                                                       | <ul> <li>Exportar datos</li> <li>Mostrar como tabla</li> <li>Destacados</li> <li>Obtener información</li> <li>Orden descendente</li> <li>Orden ascendente</li> <li>Orden ar por</li> </ul> |
| Restablecer filtros     Año     Mes                                                                                                    |                                                                                                    |                                                                                                    |                                  |                                                       |                                                                                                    |
| Nivel CPC                                                                                                    | Nota: La información disponible para "incidencias                                                                              | s' se da en la segmentación geográfica 'Nacional' y e                                              | n el nivel 'División'.           |                                                       |                                                                                                    |

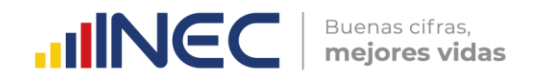

Se selecciona "Datos con diseño actual" y clic en exportar.

| INCE Buenas cifras,<br>mejores vidas                               | ¿Qué datos quiere exp                                                                                                    | Clase<br>Todas V                                                                                                    |                                                |   |
|--------------------------------------------------------------------|----------------------------------------------------------------------------------------------------|----------------------------------------------------------------------------------------------------|------------------------------------------------|---|
| IPP-DN                                                             | Exporte sus datos en el formato<br>es posible que el número de fila<br>seleccione. <u>Más información so</u>             | suctor e Incidencias. (i)                                                                                           |                                                |   |
| INDICE DE PRECIOS AL<br>PRODUCTOR<br>DE DISPONIBILIDAD<br>NACIONAL | •                                                                                                    | B                                                                                                    | ∂€<br>04                                       | G |
| Año Bose 2015=100                                                  | Datos con diseño actual                                                                                                  | Datos resumidos                                                                                                    | Datos subyacentes                              |   |
| Indicador                                                          | Exporte estos datos en el<br>mismo diseño que ve ahora,<br>pero sin iconos, colores u otro<br>formato que haya agregado. | Exporte los datos resumidos<br>usados para crear su objeto<br>visual (por ejemplo, sumas,<br>promedios y medianas). | ①El autor del informe<br>desactivó esta opción |   |
| Elija criterios de consulta:                                       |                                                                                                    |                                                                                                    |                                                |   |
| Restablecer filtros                                                |                                                                                                    |                                                                                                    |                                                |   |
| 🛇 Año                                                              | Formato del archivo:                                                                                                    |                                                                                                    |                                                |   |
|                                                                    | .xlsx (150 000 filas como máxin                                                                                          | no de Excel)                                                                                                    |                                                |   |
| 🛇 Mes                                                              |                                                                                                    |                                                                                                    | <b>Exportar</b> Cancelar                       |   |
| Nivel CPC                                                          |                                                                                                    |                                                                                                    |                                                |   |

Como se puede observar, se dispone de un reporte personalizado en formato Excel.

| ×≣     | H 🏅          | ۍ <b>د</b> ه کې د     |                  |                |                                   |         | d           | ata (1) - Exce         | el.                    |                               |                       |               |             |        |              |                                 | ? 📧 –                    | 8       |
|--------|--------------|-----------------------|------------------|----------------|-----------------------------------|---------|-------------|------------------------|------------------------|-------------------------------|-----------------------|---------------|-------------|--------|--------------|---------------------------------|--------------------------|---------|
| ARCI   | IN           | CIO INSERTA           | R DISEÑO         | D DE PÁGINA    | FÓRMULAS DATOS REVI               | SAR     | VISTA       |                        |                        |                               |                       |               |             |        |              | INEC                            | latiana Espino           | sza - 🖡 |
|        | * *<br>•     | Calibri               | * 11 * J         | A* A* ==       | = 🗞 - 🛱 Ajustar texto             |         | General     | Ŧ                      | <b>≠</b>               |                               |                       | ÷==           | ×           |        | Autosum      | ° <sup>A</sup> Z▼               | <b>H</b>                 |         |
| Peg    | ar 💉         | N <i>K</i> <u>5</u> - | 🗄 • 🔷 •          | ▲・≡≡           | 😑 🖅 🔁 Combinary ce                | ntrar 🝷 | \$ - % 0    | 10 <b>•</b> 0 00<br>→0 | Formato<br>condicional | Dar formato<br>• como tabla • | Estilos de<br>celda * | Insertar<br>T | Eliminar Fo | ormato | C Borrar *   | Ordenar<br>filtrar <del>•</del> | y Buscary<br>seleccionar |         |
| Porta  | papeles 🖬    | Fu                    | ente             | 5              | Alineación                        | 5       | Núme        | ro 🖓                   |                        | Estilos                       |                       |               | Celdas      |        |              | Modificar                       |                          |         |
| A1     |              | • : 📉                 | ✓ f <sub>x</sub> | Indicador      |                                   |         |             |                        |                        |                               |                       |               |             |        |              |                                 |                          |         |
|        | Α            | В                     | С                | D              | E                                 |         | F           | G                      | н                      | 1                             |                       | J             | К           |        | L            | M                               | N                        | 0       |
| 1      | ndicador     |                       |                  |                |                                   | Índice  |             |                        |                        |                               |                       |               |             |        |              |                                 |                          |         |
| 2      | Fecha - Añ   | o Fecha - Mes         | Nivel            | Cód. CPC       | Descripción CPC                   | Indicad | or IPP-DN   |                        |                        |                               |                       |               |             |        |              |                                 |                          |         |
| 3      | 202          | 3 febrero             | División         | 01             | Productos de la agricultura, la   |         | 116,421454  | )                      |                        |                               |                       |               |             |        |              |                                 |                          |         |
| 4<br>5 | Filtros apli | cados: Descrip        | ción 2 es 0 Pi   | roductos de la | agricultura, la silvicultura y la | pescaDe | scripción 2 | es 01 Produ            | ictos de la ag         | gricultura, la                | norticultu            | ra y la ja    | rdinería c  | omerci | aldesc_nivel | es División                     | 1es es febre             | eroAño  |
| 6      |              |                       |                  |                |                                   |         |             |                        |                        |                               |                       |               |             |        |              |                                 |                          |         |
| 7      |              |                       |                  |                |                                   |         |             |                        |                        |                               |                       |               |             |        |              |                                 |                          |         |
| 8      |              |                       |                  |                |                                   |         |             |                        |                        |                               |                       |               |             |        |              |                                 |                          |         |
| 9      |              |                       |                  |                |                                   |         |             |                        |                        |                               |                       |               |             |        |              |                                 |                          |         |
| 10     |              |                       |                  |                |                                   |         |             |                        |                        |                               |                       |               |             |        |              |                                 |                          |         |
| 11     |              |                       |                  |                |                                   |         |             |                        |                        |                               |                       |               |             |        |              |                                 |                          |         |
| 12     |              |                       |                  |                |                                   |         |             |                        |                        |                               |                       |               |             |        |              |                                 |                          |         |

#### 5. Documentación técnica

Finalmente, en el módulo Documentación técnica se encuentra información relevante anexa, tal como, principales resultados, boletín técnico, tabulados, comprobación del cálculo, metodología, ficha del indicador, formulario y preguntas frecuentes para conceptos o dudas varias.

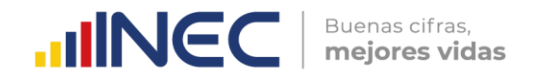

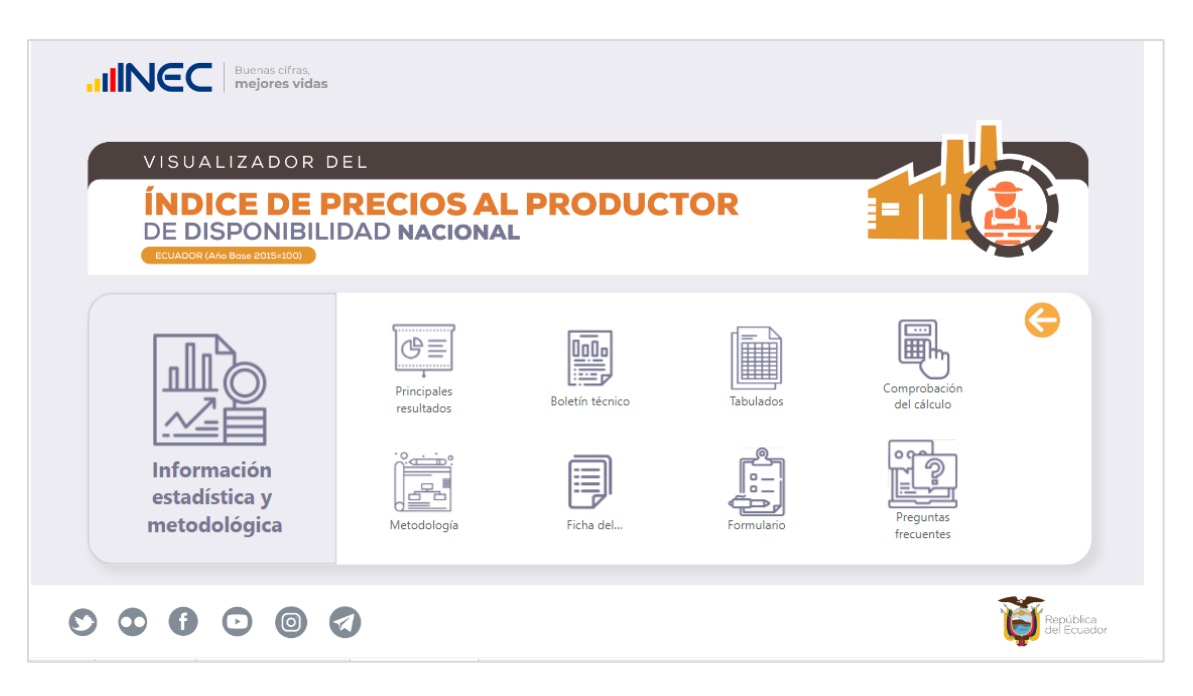

#### Información de contacto

En caso de presentarse algún inconveniente se solicita comunicarse con:

- Milene Jara
- (593-2) 2232303 · 2232012 · 2232151
- milene\_jara@inec.gob.ec

### Buenas cifras, mejores vidas

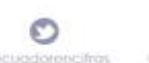

0

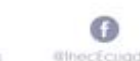

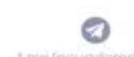

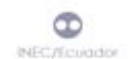

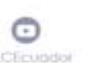

0